## Uwierzytelnianie dwuskładnikowe

W wersji 2024.3.0 umożliwiono weryfikację dwuetapową podczas logowania operatora do nowej aplikacji web i do aplikacji desktop Comarch DMS za pomocą aplikacji Google Authenticator.

# Uruchomienie obowiązkowej weryfikacji dwuetapowej przez administratora

Obowiązkowa weryfikacja dwuetapowa może zostać uruchomiona przez operatora o uprawnieniach administratora. W tym celu należy zalogować się do aplikacji desktop Comarch DMS, a

zaś

następnie przejść do zakładki **(Ustawienia**], następnie do zakładki "Narzędzia".

W wersji 2024.3.0 na zakładce "Narzędzia" dodano sekcję "Weryfikacja dwuetapowa podczas logowania". W ramach tej sekcji administrator może wymusić stosowanie logowania dwuetapowego przez wszystkich operatorów, którzy korzystają z Comarch DMS.

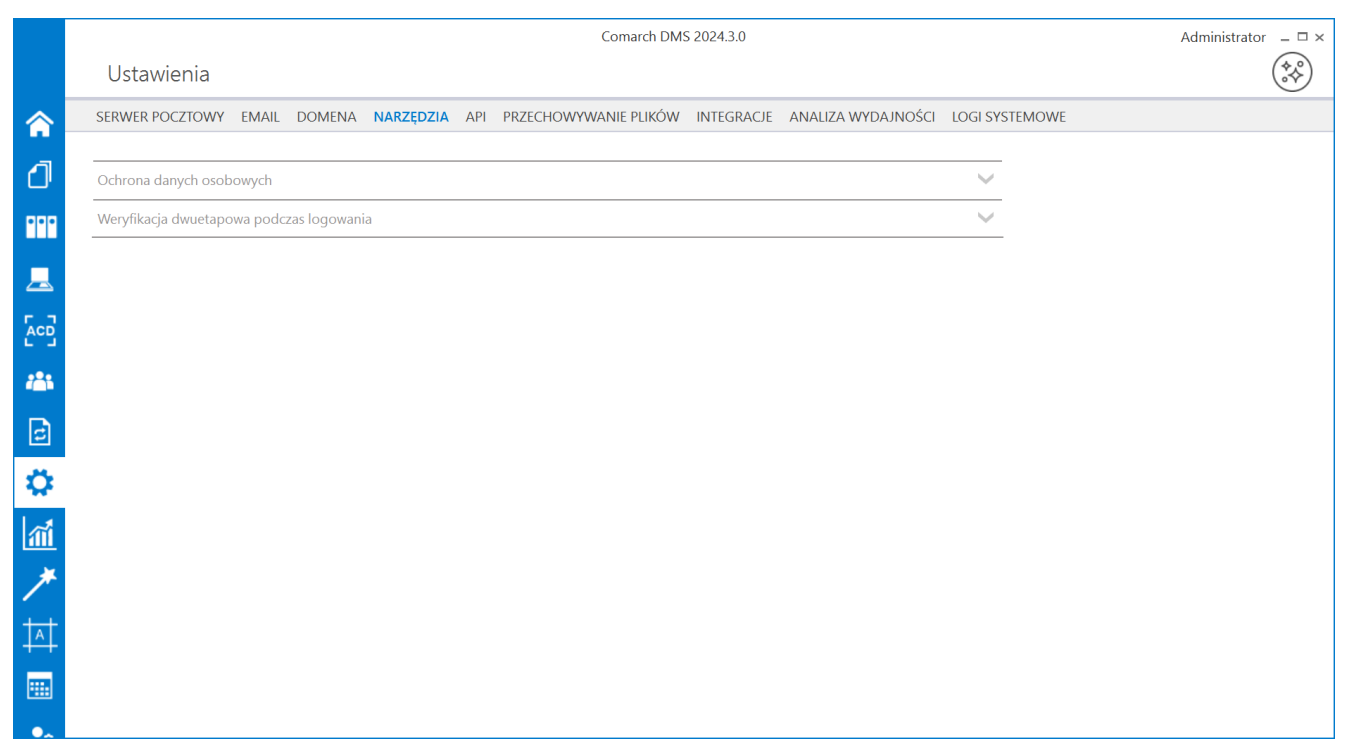

Zakładka "Narzędzia" z sekcją "Weryfikacja dwuetapowa podczas logowania"

Administrator powinien kliknąć w sekcję "Weryfikacja dwuetapowa podczas logowania", a następnie w znajdujący się w niej link <sup>Włącz wymuszenie weryfikacji dwuetapowej</sup> [Włącz wymuszenie weryfikacji dwuetapowej].

|             | Comarch DMS 2024.3.0                                                                                                    | Administrator 🗕 🗆 🗙 |
|-------------|----------------------------------------------------------------------------------------------------|---------------------|
|             | Ustawienia                                                                                                    |                     |
|             | SERWER POCZTOWY EMAIL DOMENA NARZĘDZIA API PRZECHOWYWANIE PLIKÓW INTEGRACJE ANALIZA WYDAJNOŚCI LOGI SYSTEM                                                                                                    | IOWE                |
| ٥           | Ochrona danych osobowych                                                                                                    |                     |
|             | Weryfikacja dwuetapowa podczas logowania                                                                                                    |                     |
| <u>_</u>    | Wymuś zastosowanie aplikacji Google Authenticator podczas logowania operatorów, w celu lepszego zabezpieczenia kont. Po włączeniu<br>weryfikacji dwuetapowej, każdy operator będzie musiał skonfigurować logowanie dwuetapowe, aby mieć dostęp do danych wrażliwych.<br>Włącz wymuszenie weryfikacji dwuetapowej |                     |
|             |                                                                                                    |                     |
| <b>*</b> ** |                                                                                                    |                     |
| 2           |                                                                                                    |                     |
|             |                                                                                                    |                     |
| m           |                                                                                                    |                     |
| *           |                                                                                                    |                     |
|             |                                                                                                    |                     |
|             |                                                                                                    |                     |
| ••          |                                                                                                    |                     |

Sekcja "Weryfikacja dwuetapowa podczas logowania" z linkiem "Włącz wymuszenie weryfikacji dwuetapowej"

Po kliknięciu przez administratora w link "Włącz wymuszenie weryfikacji dwuetapowej" weryfikacja dwuetapowa zostanie uruchomiona. Oznacza to, że każdy operator będzie musiał włączyć "Logowanie dwuetapowe" przy następnym logowaniu, jeśli wcześniej nie było aktywne.

Jeśli administrator kliknął w link "Włącz wymuszenie weryfikacji dwuetapowej", wówczas link zmienia się na "Wyłącz wymuszenie weryfikacji dwuetapowej".

#### Uwaga

W przypadku, jeśli Administrator włączy weryfikację dwuetapową, zaś operator nie ma włączonego logowania dwuetapowego, wówczas taki operator będzie musiał włączyć logowanie dwuetapowe podczas następnego logowania (zob. Uruchomienie weryfikacji dwuetapowej przez operatora w aplikacji desktop Comarch DMS lub Uruchomienie weryfikacji dwuetapowej przez operatora w nowej aplikacji web Comarch DMS).

#### Uwaga

W przypadku, jeżeli Administrator włączy weryfikację dwuetapową, a inni operatorzy będą w tym czasie zalogowani, wówczas operatorzy, którzy nie mają włączonego logowania dwuetapowego, nie zostają wylogowani – zmiany będą widoczne przy następnym logowaniu operatora (konieczność ustawienia logowania dwuetapowego).

## Wyłączenie obowiązkowej weryfikacji dwuetapowej przez administratora

Aby wyłączyć logowanie dwuetapowe, administrator musi kliknąć w link <sup>Wyłącz wymuszenie weryfikacji dwuetapowej</sup> **[Wyłącz wymuszenie weryfikacji dwuetapowej]**. Wówczas link zmieni się z powrotem na link

Włącz wymuszenie weryfikacji dwuetapowej[Włącz wymuszenie weryfikacji

**dwuetapowej]**, a korzystanie z logowania dwuetapowego nie będzie obowiązkowe dla operatorów. Każdy operator może wówczas włączyć albo wyłączyć logowanie dwuetapowe z poziomu zakładki

**[Panel użytkownika]** w aplikacji desktop lub z poziomu

zakładki **[Ustawienia]** w nowej aplikacji web wedle własnego uznania (zob. Uruchomienie weryfikacji dwuetapowej przez operatora w aplikacji desktop Comarch DMS oraz Uruchomienie weryfikacji dwuetapowej przez operatora w nowej aplikacji web Comarch DMS).

|             | Comarch DMS 2024.3.0                                                                                                    | Administrator $\_$ $\Box$ $\times$ |
|-------------|----------------------------------------------------------------------------------------------------|------------------------------------|
|             | Ustawienia                                                                                                    |                                    |
|             | SERWER POCZTOWY EMAIL DOMENA NARZĘDZIA API PRZECHOWYWANIE PLIKÓW INTEGRACJE ANALIZA WYDAJNOŚCI LOGI SYSTEMOWE                                                                                                    |                                    |
| đ           | Ochrona danych osobowych                                                                                                    |                                    |
| •••         | Weryfikacja dwuetapowa podczas logowania                                                                                                    |                                    |
| <u>_</u>    | Wymuś zastosowanie aplikacji Google Authenticator podczas logowania operatorów, w celu lepszego zabezpieczenia kont. Po włączeniu<br>weryfikacji dwuetapowej, każdy operator będzie musiał skonfigurować logowanie dwuetapowe, aby mieć dostęp do danych wrażliwych.<br>Wyłącz wymuszenie weryfikacji dwuetapowej |                                    |
| ြင်         |                                                                                                    |                                    |
| <i>1</i> 25 |                                                                                                    |                                    |
| đ           |                                                                                                    |                                    |
| ₽           |                                                                                                    |                                    |
| m           |                                                                                                    |                                    |
| *           |                                                                                                    |                                    |
| <b>1</b>    |                                                                                                    |                                    |
|             |                                                                                                    |                                    |
| ••          |                                                                                                    |                                    |

Sekcja "Weryfikacja dwuetapowa podczas logowania" z linkiem "Wyłącz wymuszenie weryfikacji dwuetapowej"

## Uruchomienie weryfikacji dwuetapowej przez operatora w aplikacji desktop Comarch DMS

Od wersji 2024.2.2 każdy operator może włączyć lub wyłączyć uwierzytelnianie dwuetapowe. W przypadku, jeśli administrator Comarch DMS skonfiguruje obowiązkowe logowanie dwuetapowe dla każdego użytkownika (zob. Uruchomienie obowiązkowej weryfikacji dwuetapowej przez administratora) uruchomienie logowania dwuetapowego jest wymagane, w innym przypadku – dobrowolne.

Jeżeli uruchomienie logowania dwuetapowego jest wymagane, wówczas operator musi je skonfigurować podczas kolejnego logowania – po wprowadzeniu loginu i hasła i kliknięciu "Zaloguj" zostaje otwarte okno "Włącz logowanie dwuetapowe".

| 1. Pobierz aplikacj<br>2. Zeskanuj kod Q<br>3. Zapisz klucz be<br>mógł odzyskać do | ę Google Authenticator na urządzeniu mobilnym.<br>R lub przepisz kod do aplikacji Google Authenticator.<br>pieczeństwa na zewnętrznym nośniku. Dzięki temu będziesz<br>ostęp do konta np. podczas utraty telefonu. |
|------------------------------------------------------------------------------------|----------------------------------------------------------------------------------------------------|
| mógł odzyskać do<br>4. Wpisz kod wery                                              | ostęp do konta np. podczas utraty telefonu.<br>fikacyjny z aplikacji Google Authenticator.                                                                                                    |
|                                                                                    |                                                                                                    |
|                                                                                    |                                                                                                    |
|                                                                                    |                                                                                                    |
|                                                                                    |                                                                                                    |
|                                                                                    |                                                                                                    |
| K                                                                                  | ucz bezpieczeństwa W6SU XRIT 7G5S 5DO3                                                                                                    |
| Wpisz                                                                              | od weryfikacyjny z aplikacji Google Authenticator.                                                                                                    |
|                                                                                    |                                                                                                    |
|                                                                                    | Zapisz Anuluj                                                                                                    |
|                                                                                    |                                                                                                    |

Okno "Włącz logowanie dwuetapowe" wyświetlone przy logowaniu do aplikacji desktop Comarch DMS w przypadku, jeśli administrator włączył wymuszenie logowania dwuetapowego, a dany operator nie miał go uruchomionego

Następnie operator musi kolejno wykonać następujące czynności:

Pobrać aplikację Google Authenticator na urządzeniu mobilnym

2. Otworzyć aplikację Google Authenticator

3. W aplikacji Google Authenticator kliknąć w przycisk "Dodaj kod"

4. Wybrać jedną z następujących możliwych ścieżek postępowania:

 kliknąć w opcję "Zeskanuj kod QR" w aplikacji Google Authenticator i zeskanować kod QR widoczny w oknie "Włącz logowanie dwuetapowe" w aplikacji Comarch DMS

lub

 kliknąć w opcję "Wpisz klucz konfiguracyjny" w aplikacji Google Authenticator, a następnie w polu "Nazwa konta" wprowadzić nazwę, pod jaką będzie widoczne konto w aplikacji Google Authenticator, a w polu "Twój klucz bezpieczeństwa" wpisać 16cyfrowy kod dostępny w ramach pola "Klucz bezpieczeństwa" w oknie "Włącz logowanie dwuetapowe" w Comarch DMS. Po wprowadzeniu wartości należy nacisnąć przycisk "Dodaj" w aplikacji Google Authenticator

5. Zapisać kod z pola "Klucz bezpieczeństwa" na nośniku zewnętrznym – umożliwi to dostęp do konta w przypadku utraty lub usterki urządzenia mobilnego

6. W polu "Wpisz kod weryfikacyjny z aplikacji Google Authenticator" dostępnym w oknie "Włącz logowanie dwuetapowe" w Comarch DMS wpisać 6-cyfrowy kod weryfikacyjny wyświetlany w aplikacji Google Authenticator, zanim upłynie jego ważność, oznaczona zanikającym niebieskim kołem (kod jest ważny 60 sekund) – jeśli dany kod wygasł, w Comarch DMS należy wpisać kolejny wygenerowany kod

Zapisz

7. Kliknąć przycisk

[Zapisz].

| <ol> <li>Pobierz aplikację Google Authenticator na urządzeniu mobilnym.</li> <li>Zeskanuj kod QR lub przepisz kod do aplikacji Google Authenticator.</li> <li>Zapisz klucz bezpieczeństwa na zewnętrznym nośniku. Dzięki temu będziesz<br/>mógł odzyskać dostęp do konta np. podczas utraty telefonu.</li> <li>Wpisz kod weryfikacyjny z aplikacji Google Authenticator.</li> </ol> | ~ |
|----------------------------------------------------------------------------------------------------|---|
|                                                                                                    |   |
|                                                                                                    |   |
| Klucz bezpieczeństwa W6SU XRIT 7G5S 5DO3                                                                                                    |   |
| Wpisz kod weryfikacyjny z aplikacji Google Authenticator. 872 364 7apicz Apului                                                                                                    |   |
| Zapisz Anuluj                                                                                                    |   |

 $\sim$ 

Okno "Włącz logowanie dwuetapowe" – wprowadzanie kodu w polu "Wpisz kod weryfikacyjny z aplikacji Google Authenticator"

Po kliknięciu przycisku **Zapisz [Zapisz]** operator zostanie zalogowany do aplikacji desktop Comarch DMS.

Jeżeli uruchomienie logowania dwuetapowego jest dobrowolne, wówczas aby włączyć logowanie dwuetapowe operator powinien

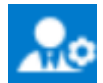

[Panel użytkownika], a później do przejść na zakładkę zakładki "Konfiguracja" w aplikacji desktop Comarch DMS. Następnie należy w ramach sekcji "Logowanie dwuetapowe", którą kliknać dodano wersji 2024.3.0, link W W

Włącz logowanie dwuetapowe

[Włącz logowanie dwuetapowe].

|     | Comarch DMS 2024.3.0                                                                                                    | AnnaMaj 💶 🗆 🗙 |
|-----|----------------------------------------------------------------------------------------------------|---------------|
|     | Panel użytkownika                                                                                                    |               |
|     | LISTA DOKUMENTÓW SZCZEGÓŁY DOKUMENTU KONFIGURACJA LOGI Z PRACY SYSTEMU                                                                      |               |
| đ   |                                                                                                    |               |
| ••• | Ogólne                                                                                                    | ^             |
|     | Po uruchomieniu systemu wyświetlaj Stronę startową 🗸                                                                                        |               |
| 20  | Logowanie dwuetapowe                                                                                                    | ~             |
| ŀ   | Używaj aplikacji Google Authenticator, aby generować kody weryfikacyjne w celu lepszego zabezpieczenia konta.<br>Włącz logowanie dwuetapowe |               |
|     |                                                                                                    |               |

Panel użytkownika, zakładka "Konfiguracja", sekcja "Logowanie dwuetapowe" z linkiem "Włącz logowanie dwuetapowe"

Włącz logowanie dwuetapowe

[Włącz

Po kliknięciu w link logowanie dwuetapowe] zostaje otwarte okno "Włącz logowanie dwuetapowe".

|     | Panel użytkownika                                                                | ×<br>1. Pobierz aplikację Google Authenticator na urządzeniu mobilnym.<br>2. Zeskanuj kod QR lub przepisz kod do aplikacji Google Authenticator.                                                                                                    | AnnaMaj _ □ × |
|-----|----------------------------------------------------------------------------------|----------------------------------------------------------------------------------------------------|---------------|
|     | LISTA DOKUMENTÓW SZCZEGÓŁY DOKUMENT                                              | <ol> <li>Zapisz klucz bezpieczeństwa na zewnętrznym nośniku. Dzięki temu będziesz<br/>mógł odzyskać dostęp do konta np. podczas utraty telefonu.</li> <li>Wpisz kod weryfikacyjny z aplikacji Google Authenticator.</li> </ol>                                                                                                    |               |
| ٥   |                                                                                  |                                                                                                    |               |
| ••• | Ogólne                                                                           |                                                                                                    | <u> </u>      |
|     | Po uruchomieniu systemu wyświetlaj Stronę sta                                    |                                                                                                    |               |
| 20  | Logowanie dwuetapowe                                                             |                                                                                                    | ^             |
| ŀ   | Używaj aplikacji Google Authenticator, aby generov<br>Włącz logowanie dwuetapowe | Klucz bezpieczeństwa A2RU 25M6 2GPY 2DHI         Wpisz kod weryfikacyjny z aplikacji Google Authenticator.         Image: Image: |               |
|     |                                                                                  |                                                                                                    |               |

Panel użytkownika, zakładka "Konfiguracja" z oknem "Włącz logowanie dwuetapowe"

Następnie operator musi kolejno wykonać takie same czynności, jak opisano powyżej w przypadku włączania logowania dwuetapowego podczas logowania, jeśli wymusił je administrator.

Kiedy operator zeskanuje kod albo wprowadzi klucz bezpieczeństwa w aplikacji Google Authenticator, urządzenie mobilne zostanie połączone z serwerem DMS. Następnie Google Authenticator działa bez konieczności podłączenia do internetu na podstawie czasu – należy jedynie co pewien czas umożliwiać aplikacji połączenie z internetem, aby została dokonana synchronizacja zegara.

Po wprowadzeniu prawidłowego kodu weryfikacyjnego i

Zapisz

naciśnięciu przycisku **[Zapisz]** okno "Włącz logowanie dwuetapowe" zostaje zamknięte, logowanie dwuetapowe zostaje włączone, a link dostępny w sekcji "Logowanie dwuetapowe" w zakładce "Konfiguracja" zmienia się na link Wyłącz logowanie dwuetapowe [Wyłącz logowanie dwuetapowe].

|     | Comarch DMS 2024.3.0                                                                                                    | AnnaMaj 💶 🗆 🗙 |
|-----|----------------------------------------------------------------------------------------------------|---------------|
|     | Panel użytkownika                                                                                                    |               |
|     | LISTA DOKUMENTÓW SZCZEGÓŁY DOKUMENTU KONFIGURACJA LOGI Z PRACY SYSTEMU                                                                       |               |
| đ   |                                                                                                    |               |
| ••• | Ogólne                                                                                                    | ^             |
|     | Po uruchomieniu systemu wyświetlaj Stronę startową 🗸                                                                                         |               |
| 20  | Logowanie dwuetapowe                                                                                                    | ^             |
| ŀ   | Używaj aplikacji Google Authenticator, aby generować kody weryfikacyjne w celu lepszego zabezpieczenia konta.<br>Wyłącz logowanie dwuetapowe |               |

Panel użytkownika, zakładka "Konfiguracja", sekcja "Logowanie dwuetapowe" – widok po włączeniu logowania dwuetapowego dla operatora

#### Wyłączenie weryfikacji dwuetapowej przez operatora w aplikacji desktop Comarch DMS

Aby wyłączyć logowanie dwuetapowe dla danego operatora, należy

przejść na zakładkę **[Panel użytkownika]**, a później do zakładki "Konfiguracja" w aplikacji desktop Comarch DMS. Następnie należy w ramach sekcji "Logowanie dwuetapowe"

kliknąć w link Wyłącz logowanie dwuetapowe
[Wyłącz logowanie
dwuetapowe].

|     | Comarch DMS 2024.3.0                                                                                                    | AnnaMaj 🗕 🗆 🗙 |
|-----|----------------------------------------------------------------------------------------------------|---------------|
|     | Panel użytkownika                                                                                                    |               |
|     | LISTA DOKUMENTÓW SZCZEGÓŁY DOKUMENTU KONFIGURACJA LOGI Z PRACY SYSTEMU                                                                       |               |
| đ   |                                                                                                    |               |
| ••• | Ogólne                                                                                                    | ~             |
|     | Po uruchomieniu systemu wyświetlaj Stronę startową 🗸                                                                                         |               |
| 20  | Logowanie dwuetapowe                                                                                                    | ^             |
| ŀ   | Używaj aplikacji Google Authenticator, aby generować kody weryfikacyjne w celu lepszego zabezpieczenia konta.<br>Wyłącz logowanie dwuetapowe |               |

Panel użytkownika, zakładka "Konfiguracja", sekcja "Logowanie dwuetapowe" – widok z linkiem "Wyłącz logowanie dwuetapowe"

Po kliknięciu w link Wyłącz logowanie dwuetapowe [Wyłącz logowanie dwuetapowe] zostaje otwarte okno "Wyłącz logowanie dwuetapowe".

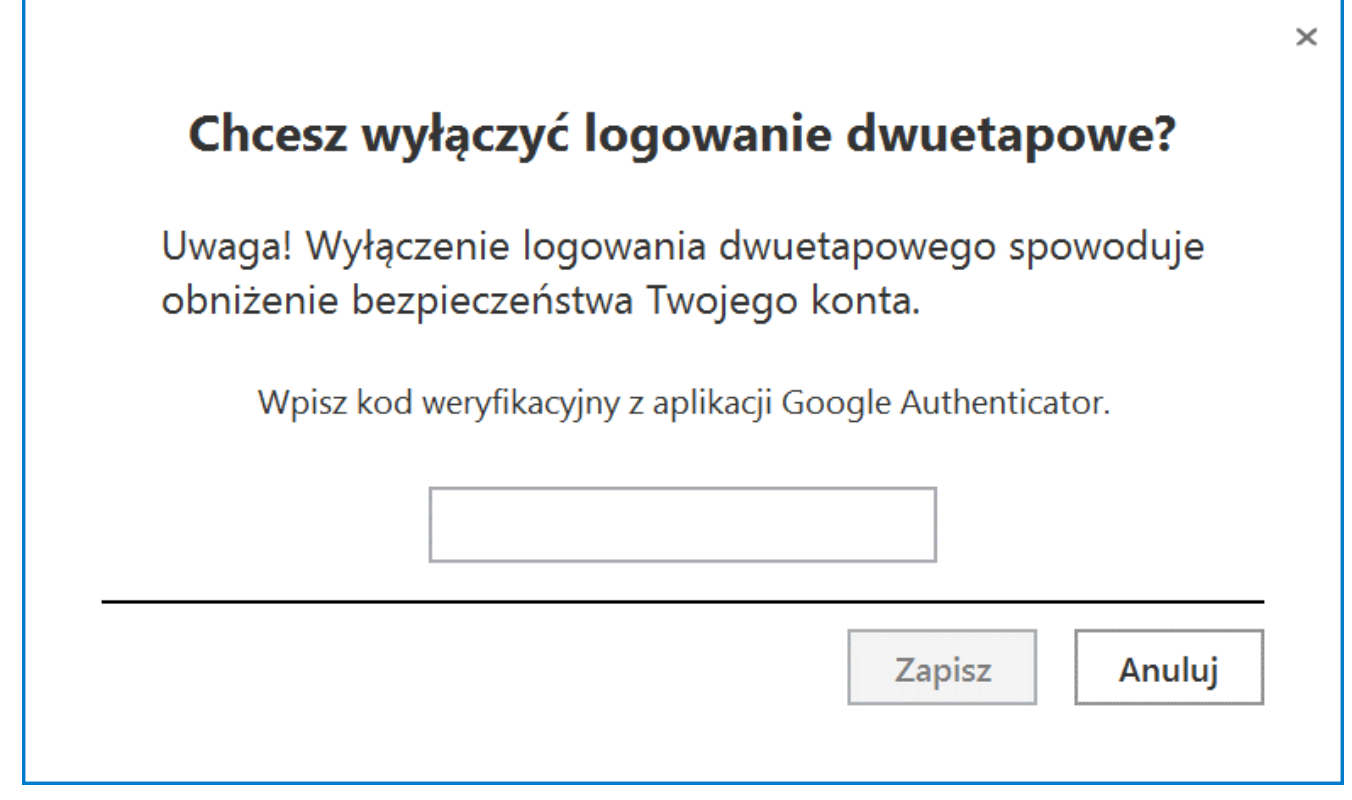

Okno "Wyłącz logowanie dwuetapowe"

Następnie w polu "Wpisz kod weryfikacyjny z aplikacji Google Authenticator" dostępnym w oknie "Wyłącz logowanie dwuetapowe" w Comarch DMS wpisać 6-cyfrowy kod weryfikacyjny wyświetlany w aplikacji Google Authenticator, zanim upłynie jego ważność, oznaczona zanikającym niebieskim kołem (kod jest ważny 60 sekund) – jeśli dany kod wygasł, w Comarch DMS należy wpisać kolejny wygenerowany kod. Później operator powinien kliknąć

Zapisz

przycisk

[Zapisz].

|         |                                                           |                                             | ×                        |
|---------|-----------------------------------------------------------|---------------------------------------------|--------------------------|
|         | Chcesz wyłą                                               | czyć logowanie (                            | dwuetapowe?              |
|         | Uwaga! Wyłączer<br>obniżenie bezpie                       | nie logowania dwueta<br>czeństwa Twojego ko | powego spowoduje<br>nta. |
|         | Wpisz kod weryfikacyjny z aplikacji Google Authenticator. |                                             |                          |
|         | 1                                                         | 79 266                                      |                          |
|         |                                                           | [                                           | Zapisz Anuluj            |
| 0 k n o | "Wyłącz                                                   | logowanie                                   | dwuetapowe"              |

wprowadzanie kodu w polu "Wpisz kod weryfikacyjny z aplikacji Google Authenticator"

Po wprowadzeniu prawidłowego kodu weryfikacyjnego i

Zapisz

naciśnięciu przycisku **[Zapisz]** okno "Wyłącz logowanie dwuetapowe" zostaje zamknięte, logowanie dwuetapowe zostaje wyłączone, a link dostępny w sekcji "Logowanie dwuetapowe" w zakładce "Konfiguracja" zmienia się na

Włącz logowanie dwuetapowe

[Włącz logowanie dwuetapowe].

|             | Comarch DMS 2024.3.0                                                                                                    | AnnaMaj 🗕 🗆 🗙 |
|-------------|----------------------------------------------------------------------------------------------------|---------------|
|             | Panel użytkownika                                                                                                    | (**)          |
|             | LISTA DOKUMENTÓW SZCZEGÓŁY DOKUMENTU KONFIGURACJA LOGI Z PRACY SYSTEMU                                                                      |               |
| đ           |                                                                                                    |               |
| •••         | Ogólne                                                                                                    | ~             |
|             | Po uruchomieniu systemu wyświetlaj Stronę startową 🗸                                                                                        |               |
| 20          | Logowanie dwuetapowe                                                                                                    | ~             |
| <b>····</b> | Używaj aplikacji Google Authenticator, aby generować kody weryfikacyjne w celu lepszego zabezpieczenia konta.<br>Włącz logowanie dwuetapowe |               |

Panel użytkownika, zakładka "Konfiguracja", sekcja "Logowanie dwuetapowe" – widok po wyłączeniu logowania dwuetapowego dla operatora

#### Logowanie dwuetapowe do aplikacji desktop Comarch DMS

Jeżeli operator włączył weryfikację dwuetapową (zob. Uruchomienie weryfikacji dwuetapowej przez operatora w aplikacji desktop Comarch DMS lub Uruchomienie weryfikacji dwuetapowej przez operatora w nowej aplikacji web Comarch DMS), wówczas po otwarciu okna logowania do aplikacji desktop i wprowadzeniu loginu i hasła, a następnie kliknięciu

w przycisk (Zaloguj się] zostaje wyświetlone okno "Podaj kod z aplikacji". W ramach tego okna należy wprowadzić 6cyfrowy kod weryfikacyjny wyświetlany w aplikacji Google Authenticator (zanim upłynie jego ważność, oznaczona zanikającym niebieskim kołem (kod jest ważny 60 sekund) – jeśli dany kod wygasł, w oknie "Podaj kod z aplikacji" należy wpisać kolejny wygenerowany kod. Następnie operator powinien kliknąć w przycisk [Zaloguj się] dostępny w ramach okna "Podaj kod z aplikacji".

|       | COMARCH<br>DMS                                      | : | × |
|-------|-----------------------------------------------------|---|---|
|       | Login                                               |   |   |
|       | Administrator                                       |   |   |
|       | COMARCH                                             |   |   |
|       | DMS                                                 |   |   |
| Wpisz | kod weryfikacyjny z aplikacji Google Authenticator. |   |   |
| Wpisz | kod weryfikacyjny z aplikacji Google Authenticator. |   |   |

Okno logowania do aplikacji stacjonarnej Comarch DMS z oknem "Podaj kod z aplikacji"

| COMARC<br>DMS                                                                                  | ×                                      |
|------------------------------------------------------------------------------------------------|----------------------------------------|
| Wpisz kod weryfikacyjny z aplikacji Google Auther                                              | nticator.                              |
| 001013                                                                                         | $(\rightarrow)$                        |
| <br> <br>  Dkno "Podaj kod z ap<br> <br>  wprowadzanie kodu w polu<br>  weryfikacyjny z aplika | likacji" -<br>"Wpisz koc<br>cji Google |

Authenticator"

Po wprowadzeniu prawidłowego kodu weryfikacyjnego i naciśnięciu przycisku [Zaloguj się] okno logowania i okno "Podaj kod z aplikacji" zostają zamknięte, a otwiera się aplikacja desktop Comarch DMS.

## Uruchomienie weryfikacji dwuetapowej przez operatora w nowej aplikacji web Comarch DMS

Od wersji 2024.3.0 każdy operator może włączyć lub wyłączyć uwierzytelnianie dwuetapowe. W przypadku, jeśli administrator Comarch DMS skonfiguruje obowiązkowe logowanie dwuetapowe dla każdego użytkownika (zob. Uruchomienie obowiązkowej weryfikacji dwuetapowej przez administratora) uruchomienie logowania dwuetapowego jest wymagane, w innym przypadku – dobrowolne.

Aby włączyć logowanie dwuetapowe w nowej aplikacji web Comarch

Ustawienia ත

DMS operator powinien przejść na zakładkę [Ustawienia], a później do zakładki "Preferencje". Następnie należy sprawdzić w sekcji "Logowanie dwuetapowe", którą dodano w wersji 2024.3.0, czy w polu "Używaj aplikacji Google Authenticator, aby generować kody weryfikacyjne w celu lepszego zabezpieczenia konta" wybrana jest opcja "Wyłączone" (opcja domyślna) – jeśli tak, operator powinien kliknąć w link

#### Zmień

[Zmień], znajdujący się obok tego pola.

| COMARCH                                           |                                                                                                    |          | * 🖪 ዶ |
|---------------------------------------------------|----------------------------------------------------------------------------------------------------|----------|-------|
| Gt Start                                          | Ustawienia<br>Szczegóły dokumentu Preferencje                                                                          |          |       |
| Dokumenty                                         | Język aplikacji                                                                                                    |          |       |
| <ul><li>Repozytorium</li><li>Rezerwacje</li></ul> | Wybrany język Po                                                                                                    | olski    | Zmień |
| Ø Ustawienia                                      | Widok listy dokumentów                                                                                                 |          |       |
|                                                   | Wybrany widok Do                                                                                                    | omyślny  | Zmień |
|                                                   | Logowanie dwuetapowe                                                                                                   |          |       |
|                                                   | Używaj aplikacji Google<br>Authenticator, aby generować kody<br>weryfikacyjne w celu lepszego<br>zabezpieczenia konta. | yłączone | Zmień |

Zakładka "Ustawienia", zakładka "Preferencje" – wybór opcji "Zmień" w sekcji "Logowanie dwuetapowe"

Zmień Po kliknięciu w link [Zmień] zostaje otwarte okno "Włącz logowanie dwuetapowe".

|                                                      |                                                                                                   |                                                                                                    |   | * B A |
|------------------------------------------------------|---------------------------------------------------------------------------------------------------|----------------------------------------------------------------------------------------------------|---|-------|
| Ch Start                                             | Ustawienia<br>Szczegóły dokumentu                                                                 | Włącz logowanie dwuetapowe                                                                                                    | × |       |
| 🗋 Dokumenty                                          | Język aplikacji                                                                                   | 1. Pobierz aplikację Google Authenticator na urządzeniu mobilnym.                                                                                                    |   |       |
| <ul> <li>Repozytorium</li> <li>Rezerwacje</li> </ul> | Wybrany język                                                                                     | <ol> <li>Zeskanuj Kod QR lub przepisz kod do aplikacji Google Authenticator.</li> <li>Zapisz klucz bezpieczeństwa na zewnętrznym nośniku. Dzięki temu będziesz mógł odzyskać<br/>dostęp do konta np. podcza utraty telefonu.</li> <li>Wpisz kod weryfikacyjny z aplikacji Google Authenticator.</li> </ol> |   | Zmień |
| Ø Ustawienia                                         | Widok listy dokumente                                                                             |                                                                                                    |   |       |
|                                                      | Wybrany widok                                                                                     |                                                                                                    |   | Zmień |
|                                                      | Logowanie dwuetapov                                                                               |                                                                                                    |   |       |
|                                                      | Używaj aplikacji Goog<br>Authenticator, aby ger<br>weryfikacyjne w celu l<br>zabezpieczenia konta | XMGT YKPJ GUU7 3UWN<br>Wpisz kod weryfikacyjny z aplikacji Google Authenticator.<br>Kod weryfikacyjny                                                                                                    |   | Zmień |
|                                                      |                                                                                                   | Anuluj Zapisz                                                                                                    |   |       |

Zakładka "Ustawienia", zakładka "Preferencje", sekcja "Logowanie dwuetapowe" z oknem "Włącz logowanie dwuetapowe"

Następnie operator musi kolejno wykonać następujące czynności:

Pobrać aplikację Google Authenticator na urządzeniu mobilnym

2. Otworzyć aplikację Google Authenticator

3. W aplikacji Google Authenticator kliknąć w przycisk "Dodaj kod"

4. Wybrać jedną z następujących możliwych ścieżek postępowania:

> kliknąć w opcję "Zeskanuj kod QR" w aplikacji Google Authenticator i zeskanować kod QR widoczny w oknie "Włącz logowanie dwuetapowe" w aplikacji Comarch DMS

lub

 kliknąć w opcję "Wpisz klucz konfiguracyjny" w aplikacji Google Authenticator, a następnie w polu "Nazwa konta" wprowadzić nazwę, pod jaką będzie widoczne konto w aplikacji Google Authenticator, a w polu "Twój klucz bezpieczeństwa" wpisać 16cyfrowy kod dostępny poniżej kodu QR w oknie "Włącz logowanie dwuetapowe" w Comarch DMS. Po wprowadzeniu wartości należy nacisnąć przycisk "Dodaj" w aplikacji Google Authenticator

5. Zapisać 16-cyfrowy kod z pola poniżej kodu QR na nośniku zewnętrznym – umożliwi to dostęp do konta w przypadku utraty lub usterki urządzenia mobilnego

6. W polu "Wpisz kod weryfikacyjny z aplikacji Google Authenticator" dostępnym w oknie "Włącz logowanie dwuetapowe" w Comarch DMS wpisać 6-cyfrowy kod weryfikacyjny wyświetlany w aplikacji Google Authenticator, zanim upłynie jego ważność, oznaczona zanikającym niebieskim kołem (kod jest ważny 60 sekund) – jeśli dany kod wygasł, w Comarch DMS należy wpisać kolejny wygenerowany kod

Zapisz

7. Kliknąć przycisk

[Zapisz].

### Włącz logowanie dwuetapowe

- 1. Pobierz aplikację Google Authenticator na urządzeniu mobilnym.
- 2. Zeskanuj kod QR lub przepisz kod do aplikacji Google Authenticator.
- 3. Zapisz klucz bezpieczeństwa na zewnętrznym nośniku. Dzięki temu będziesz mógł odzyskać dostęp do konta np. podczas utraty telefonu.
- 4. Wpisz kod weryfikacyjny z aplikacji Google Authenticator.

| 7DWD SKRX XTLC FE43                                                                       |
|-------------------------------------------------------------------------------------------|
| Wpisz kod weryfikacyjny z aplikacji Google Authenticator.<br>Kod weryfikacyjny<br>939 285 |
| Anuluj Zapisz                                                                             |

Okno "Włącz logowanie dwuetapowe" w nowej aplikacji web Comarch DMS – wprowadzanie kodu w polu "Wpisz kod weryfikacyjny z aplikacji Google Authenticator"

Kiedy operator zeskanuje kod albo wprowadzi klucz bezpieczeństwa w aplikacji Google Authenticator, urządzenie mobilne zostanie połączone z serwerem DMS. Następnie Google Authenticator działa bez konieczności podłączenia do Internetu na podstawie czasu – należy jedynie co pewien czas umożliwiać aplikacji połączenie z Internetem, aby została dokonana synchronizacja zegara. Po wprowadzeniu prawidłowego kodu weryfikacyjnego i

naciśnięciu przycisku **[Zapisz]** okno "Włącz logowanie dwuetapowe" zostaje zamknięte, logowanie dwuetapowe zostaje włączone, a w polu "Logowanie dwuetapowe" w sekcji "Używaj aplikacji Google Authenticator, aby generować kody weryfikacyjne w celu lepszego zabezpieczenia konta" wyświetlana jest wartość "Włączone".

| COMARCH      |                                                                                                    |          | * B A |
|--------------|----------------------------------------------------------------------------------------------------|----------|-------|
| C V DMS      | Ustawienia                                                                                                    |          |       |
| 分 Start      | Szczegóły dokumentu Preferencje                                                                                        |          |       |
| Dokumenty    | Język aplikacji                                                                                                    |          |       |
| Sepozytorium | Wybrany język                                                                                                    | Polski   | Zmień |
| 🛗 Rezerwacje |                                                                                                    |          |       |
| 🔯 Ustawienia | Widok listy dokumentów                                                                                                 |          |       |
|              | Wybrany widok                                                                                                    | Domyślny | Zmień |
|              | Logowanie dwuetapowe                                                                                                   |          |       |
|              | Używaj aplikacji Google<br>Authenticator, aby generować kody<br>weryfikacyjne w celu lepszego<br>zabezpieczenia konta. | Włączone | Zmień |

Zakładka "Ustawienia", zakładka "Preferencje", sekcja "Logowanie dwuetapowe" – widok po włączeniu logowania dwuetapowego dla operatora

### Wyłączenie weryfikacji dwuetapowej przez operatora w nowej aplikacji web Comarch DMS

Aby wyłączyć logowanie dwuetapowe dla danego operatora w nowej aplikacji web Comarch DMS, należy przejść na zakładkę

Ustawienia [Ustawienia], a później do zakładki "Preferencje". Następnie należy sprawdzić w sekcji "Logowanie dwuetapowe", którą dodano w wersji 2024.3.0, czy w polu "Używaj aplikacji Google Authenticator, aby generować kody weryfikacyjne w celu lepszego zabezpieczenia konta" wybrana jest opcja "Włączone"– jeśli tak, operator powinien kliknąć w

link **Zmień [Zmień]**, znajdujący się obok tego pola.

|              |                                                                                                    |          | * 🖪 ዶ |
|--------------|----------------------------------------------------------------------------------------------------|----------|-------|
| DMS          | Ustawienia<br>Szczegóły dokumentu Preferencje                                                                          |          |       |
| Dokumenty    | Język aplikacji                                                                                                    |          |       |
| Repozytorium | Wybrany język                                                                                                    | Polski   | Zmień |
| Ø Ustawienia | Widok listy dokumentów                                                                                                 |          |       |
|              | Wybrany widok                                                                                                    | Domyślny | Zmień |
|              | Logowanie dwuetapowe                                                                                                   |          |       |
|              | Używaj aplikacji Google<br>Authenticator, aby generować kody<br>weryfikacyjne w celu lepszego<br>zabezpieczenia konta. | Włączone | Zmień |

Zakładka "Ustawienia", zakładka "Preferencje" – wybór opcji "Zmień" w sekcji "Logowanie dwuetapowe"

Po kliknięciu w link [Zmień] zostaje otwarte okno "Wyłącz logowanie dwuetapowe".

|   | Wyłącz logowanie dwuetapowe X                                                                                                    |
|---|----------------------------------------------------------------------------------------------------|
|   | <b>Chcesz wyłączyć logowanie dwuetapowe?</b><br>Uwaga! Wyłączenie logowania dwuetapowego spowoduje obniżenie bezpieczeństwa<br>Twojego konta.<br>Wpisz kod weryfikacyjny z aplikacji Google Authenticator. |
|   | Kod weryfikacyjny                                                                                                    |
| t | Anuluj Zapisz                                                                                                    |

Okno "Wyłącz logowanie dwuetapowe"

Następnie w polu "Wpisz kod weryfikacyjny z aplikacji Google Authenticator" dostępnym w oknie "Wyłącz logowanie dwuetapowe" w Comarch DMS wpisać 6-cyfrowy kod weryfikacyjny wyświetlany w aplikacji Google Authenticator, zanim upłynie jego ważność, oznaczona zanikającym niebieskim kołem (kod jest ważny 60 sekund) – jeśli dany kod wygasł, w Comarch DMS należy wpisać kolejny wygenerowany kod. Później operator powinien kliknąć

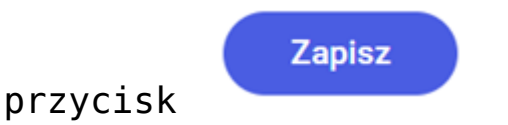

[Zapisz].

| Wyłącz logowanie dwuetapowe                                                                | ×    |
|--------------------------------------------------------------------------------------------|------|
| Chcesz wyłączyć logowanie dwuetapowe?                                                      |      |
| Uwaga! Wyłączenie logowania dwuetapowego spowoduje obniżenie bezpieczeńs<br>Twojego konta. | itwa |
| Wpisz kod weryfikacyjny z aplikacji Google Authenticator.<br>Kod weryfikacyjny<br>173 769  |      |
| Anuluj Zapis                                                                               | sz   |

Okno "Wyłącz logowanie dwuetapowe" w nowej aplikacji web Comarch DMS – wprowadzanie kodu w polu "Wpisz kod weryfikacyjny z aplikacji Google Authenticator"

Po wprowadzeniu prawidłowego kodu weryfikacyjnego i

Zapisz

naciśnięciu przycisku [Zapisz] okno "Wyłącz logowanie dwuetapowe" zostaje zamknięte, logowanie dwuetapowe zostaje wyłączone, a w polu "Używaj aplikacji Google Authenticator, aby generować kody weryfikacyjne w celu lepszego zabezpieczenia konta" w sekcji "Logowanie dwuetapowe" wyświetlana jest wartość "Wyłączone".

|                                                      |                                                                                                    |           | * B A |
|------------------------------------------------------|----------------------------------------------------------------------------------------------------|-----------|-------|
| DMS                                                  | Ustawienia                                                                                                    |           |       |
| <b>යි</b> Start                                      | Szczegóły dokumentu Preferencje                                                                                        |           |       |
| Dokumenty                                            | Język aplikacji                                                                                                    |           |       |
| <ul> <li>Repozytorium</li> <li>Rezerwacje</li> </ul> | Wybrany język                                                                                                    | Polski    | Zmień |
| Ø Ustawienia                                         | Widok listy dokumentów                                                                                                 |           |       |
|                                                      | Wybrany widok                                                                                                    | Domyślny  | Zmień |
|                                                      | Logowanie dwuetapowe                                                                                                   |           |       |
|                                                      | Używaj aplikacji Google<br>Authenticator, aby generować kody<br>weryfikacyjne w celu lepszego<br>zabezpieczenia konta. | Wyłączone | Zmień |

Zakładka "Ustawienia", zakładka "Preferencje", sekcja "Logowanie dwuetapowe" – widok po wyłączeniu logowania dwuetapowego dla operatora

#### Logowanie dwuetapowe do nowej aplikacji web Comarch DMS

Jeżeli operator włączył weryfikację dwuetapową (zob. Uruchomienie weryfikacji dwuetapowej przez operatora w aplikacji desktop Comarch DMS lub Uruchomienie weryfikacji dwuetapowej przez operatora w nowej aplikacji web Comarch DMS), wówczas po otwarciu okna logowania i wprowadzeniu loginu

#### Zaloguj się

i hasła, a następnie kliknięciu w przycisk [Zaloguj się] zostaje wyświetlone okno "Podaj kod z aplikacji". W ramach tego okna należy wprowadzić 6-cyfrowy kod weryfikacyjny wyświetlany w aplikacji Google Authenticator (zanim upłynie jego ważność, oznaczona zanikającym niebieskim kołem (kod jest ważny 60 sekund) – jeśli dany kod wygasł, w oknie "Podaj kod z aplikacji" należy wpisać kolejny wygenerowany kod. Następnie operator powinien kliknąć w

Zaloguj się

przycisk

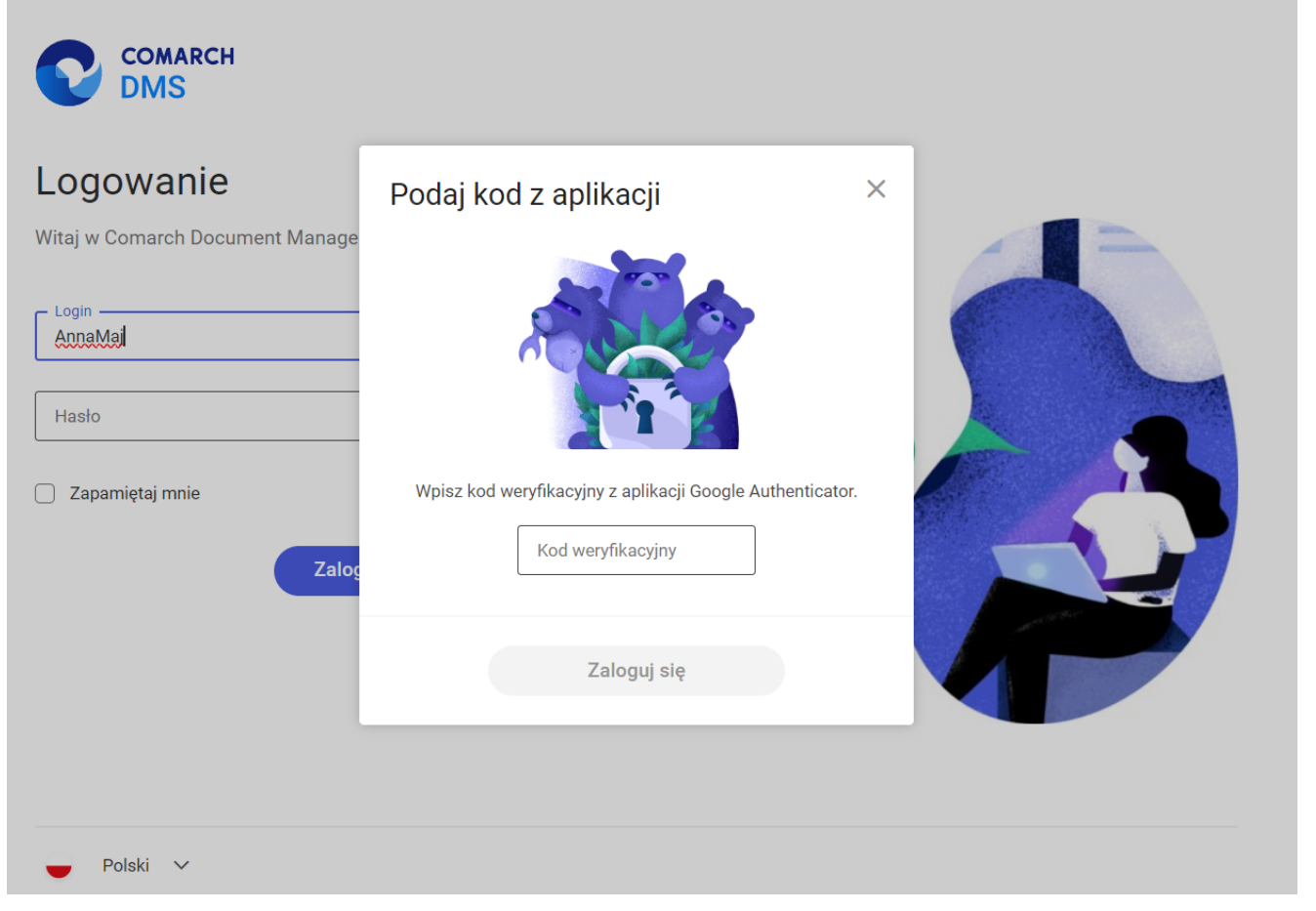

Okno logowania do nowej aplikacji web Comarch DMS z oknem "Podaj kod z aplikacji"

| Podaj kod z aplikacji 🛛 🕹 🗙                               |  |
|-----------------------------------------------------------|--|
|                                                           |  |
| Wpisz kod weryfikacyjny z aplikacji Google Authenticator. |  |
| Kod weryfikacyjny<br>655 152                              |  |
| Zaloguj się                                               |  |

Okno "Podaj kod z aplikacji" w nowej aplikacji web Comarch DMS – wprowadzanie kodu w polu "Wpisz kod weryfikacyjny z aplikacji Google Authenticator"

Po wprowadzeniu prawidłowego kodu weryfikacyjnego i Zalogujsię naciśnięciu przycisku [Zaloguj się] okno

logowania i okno "Podaj kod z aplikacji" zostają zamknięte, a otwiera się nowa aplikacja web Comarch DMS.